## 公共资源预约操作手册

## 移动端操作方式:

 一、打开钉钉(i北理)点击"幸福北理服务大厅",搜索框内搜索"师生安全体 验馆预约"

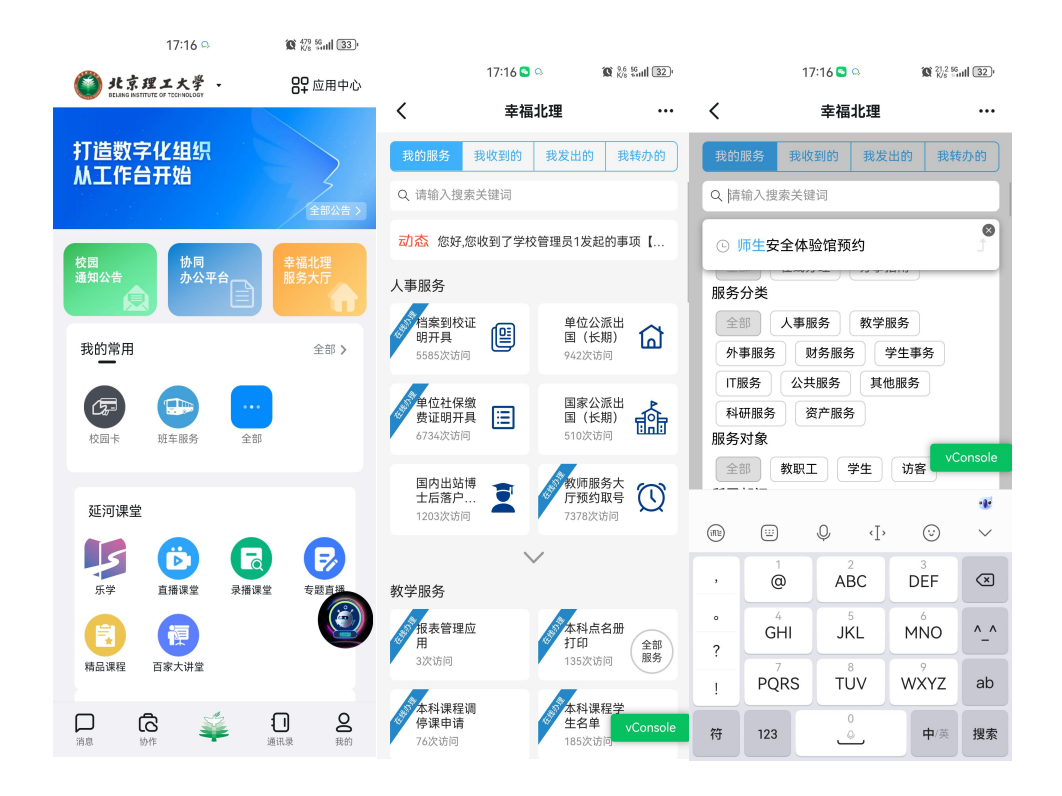

二、 点击师生安全体验馆事项名称,进入预约界面(不同身份、显示的预约资 源不同),选择对应的资源及时间段进行资源预约申请。

| 1010000000000000000000000000000000000                                                                                                    |                                 | 14:50 <b>S</b> S S                           | 17:18 🖸 🍳 🦷 🕅 🕄 🖓 🖓 🖬 🕼 🕄 🖓        |
|----------------------------------------------------------------------------------------------------|---------------------------------|----------------------------------------------|------------------------------------|
| 144 0 0       1 可照 0       1 人名的       1 可照 0       1 人名的       1 可照 0       1 人名的       1 可照 0       1 人名的       1 可照 0       1 人名的       1 可照 0       1 人名的       1 可照 0       1 人名的       1 可照 0       1 人名的       1 可照 0       1 人名的       1 可照 0       1 人名的       1 可照 0       1 人名的       1 可照 0       1 人名的       1 可照 0       1 人名的       1 可照 0       1 人名的       1 日       1 日       1                                                                                                    |                                 |                                              | く 师生安全体验馆(                         |
| 文化的学校的中的中的中的中的中的中的中的中的中的中的中的中的中的中的中的中的中的中的                                                                                                    | 14:54 🖸 🕤 🔞 🔞 🖏 🖏 🖬 (79)        | 、 入 师王女王体拉馆 ()                               | 📕 可预约 🛛 🤜 有人已约 👘 不可预约              |
| Jmtexedwist       ()         Imtexe Miter (cfwmt)       ()         Miter Miter (cfwmt)       ()         Miter                                                                                                    | く × 师生安全体验馆预约                   |                                              | < [06/2006/26] >                   |
| Image: With Series Series S | 师生安全体验馆                         |                                              | ● 2024-06-20 不可预约                  |
| Effer Eff. SZ, SZ, SZ, SZ, SZ, SZ, SZ, SZ, SZ, SZ,                                                                                                    | 师生安全体验馆(全体师生)                   | 「小社主大大」<br>「师生安全体验」<br>「「「「「一」」」<br>「「「「」」」」 | ● 2024-06-21 不可预约                  |
|                                                                                                    | 管理单位:资产与实验室管理处<br>详细地址:中关村校区师生安 |                                              | ● 2024-06-22 不可预约                  |
|                                                                                                    |                                 |                                              | • 2024-06-23 不可预约                  |
| ● 本信息     2024-06-25 不可預約                                                                                                    |                                 | 000 -                                        | ● 2024-06-24 不可预约                  |
|                                                                                                    |                                 | 基本信息                                         | ● 2024-06-25 不可预约                  |
| 联系人         振琴         振琴         振音         68918795         現分列表 >         現分列表 >         2024-06-26 不可預分           支方人         弦东         谷纳人数         10 <th></th> <th>资源类型 师生安全体验馆</th> <th>10:00 15:00<br/>010 11:00 010 16:00</th>                                                                                                    |                                 | 资源类型 师生安全体验馆                                 | 10:00 15:00<br>010 11:00 010 16:00 |
| 联系电话         68918795           负责人         %东           容纳人数         10           管理单位         资产与实验室管理处           附属设施         无                                                                                                    |                                 | <b>联系人</b> 杨琴                                | 预约列表 > 预约列表 >                      |
|                                                                                                    |                                 | 联系电话 68918795                                | ● 2024-06-26 不可预约                  |
| 容纳人数         10           管理单位         资产与实验室管理处           附属设施         无                                                                                                    |                                 | <b>负责人</b> 张东                                |                                    |
| 資約         管理单位         资产与实验室管理处           財属设施         无           vConsole         預約2000                                                                                                    |                                 | <b>容纳人数</b> 10                               |                                    |
| 附属设施<先                                                                                                    | 我的<br>預约                        | 管理单位 资产与实验室管理处                               |                                    |
| vConsole 预约资源 vConsole 发起预约 vConsole                                                                                                    |                                 | <b>附属设施</b> 无                                |                                    |
|                                                                                                    | vConsole                        | 预约资源 vConsole                                | 发起预约 VConsole                      |

## pc 端操作方式:

一、 首先访问系统地址: <u>https://i.bit.edu.cn/EIP/</u> 点击登录

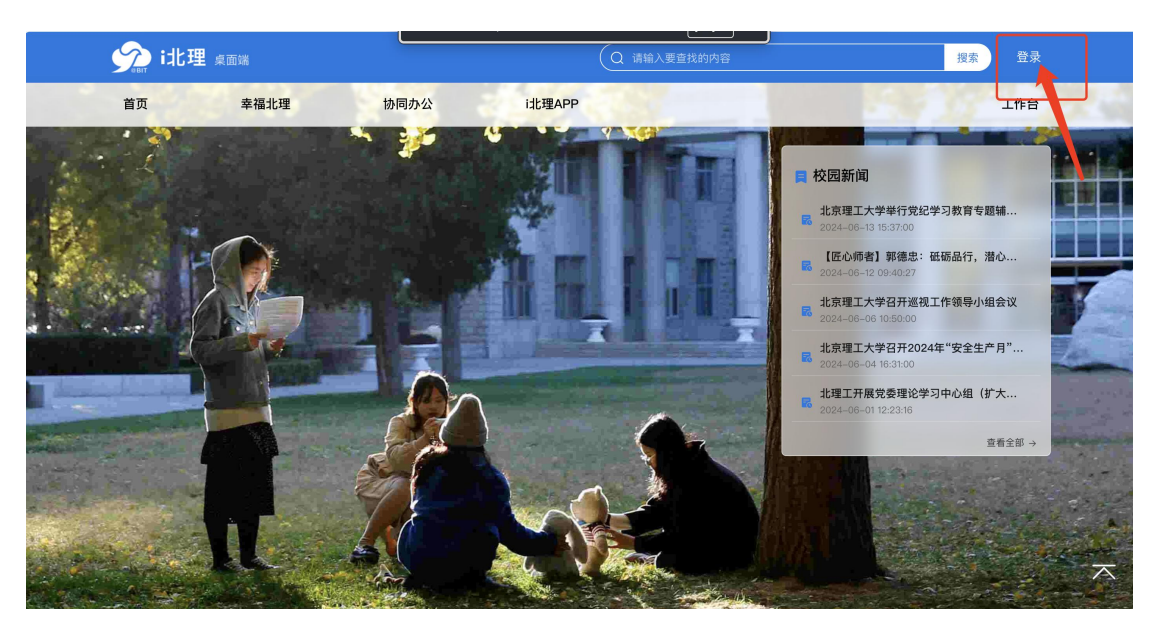

二、输入统一身份认证 信息 登录即可

| ົ | ĉ | https://login.bit.edu.cn/authserver/login?service=http% | 2F%2Fi.bit.edu.cn%2FEIP%2Fuser%2Findex.htm | P      | A» | ☆ | C L | £≞ | Ē | Ś |  |
|---|---|---------------------------------------------------------|--------------------------------------------|--------|----|---|-----|----|---|---|--|
|   |   |                                                         |                                            |        |    |   |     |    |   |   |  |
|   |   | 此京理工大学<br>BELJING INSTITUTE OF TECHNOLOGY               |                                            | 统一身份认证 |    |   |     |    |   |   |  |

| and the          | 1-2-             |                | 账号登录        |      |
|------------------|------------------|----------------|-------------|------|
|                  |                  |                | 8 请输入学号/工号  |      |
|                  |                  |                | ☐ 请输入密码     |      |
| San and Cold     |                  | f and a second | □ 7天免登录     |      |
| BEIJING          | INSTITUTE OF TEC | HNOLDON        | 登录          |      |
| And and a second | AND IN COMMON    |                | 忘记密码   注册激流 | 5    |
|                  |                  |                |             |      |
|                  |                  |                | 关于统一身份认证    | 点击查看 |

三、点击 幸福北理, 在右侧搜索框内, 输入 师生安全体验馆预约, 点击搜索 到的事项名称

| 妎 i北理 🛒                                                                                            | 面端                                                                                              |                                 | (                                 | Q 请输入要查找的内容                        |      |                 | 搜索 😅                                                                        | 学校管理员1▼                                                                                                    |
|----------------------------------------------------------------------------------------------------|-------------------------------------------------------------------------------------------------|---------------------------------|-----------------------------------|------------------------------------|------|-----------------|-----------------------------------------------------------------------------|----------------------------------------------------------------------------------------------------|
| 首页                                                                                                 | 幸福北理                                                                                            | 协同办公                            | i                                 | 北理APP                              |      |                 |                                                                             | 工作台                                                                                                    |
| 全部     在线/       事项类型:     全部       服务筛洗:     全部       服务部「1:     全部       服务时象:     全部            | <ul> <li>2理 の事指南</li> <li>数学服务 人事服</li> <li>与我相关</li> <li>计划财务部 党委</li> <li>教师办事 学生か</li> </ul> | )<br>月务 财务服务<br>教师工作部/人力资源<br>事 | 学生事务<br>邹 学生工f                    | IT服务 公共服务<br>车部                    | 其他服务 | 展开 ▼            | 师生安全体验馆<br>最近访问<br>师生安全体验馆预约<br>高基报表上报<br>会员缴费数据更新表<br>毕业生离校<br>中关村校区地下车库停车 | <ul> <li>○</li> <li>○</li>&lt;</ul> |
| 事项编号                                                                                               | 事项名                                                                                             | 称                               | 办理途径                              | 服务对象                               | 事项类型 | 操作              |                                                                             |                                                                                                    |
| 1341                                                                                               | BALIS馆际                                                                                         | 运借                              | 在线办理                              | 学生办事,教师办事                          | 公共服务 | *               | 大家都在看                                                                       |                                                                                                    |
| 1342                                                                                               | BALIS原文                                                                                         | 传递                              | 在线办理                              | 学生办事,教师办事                          | 公共服务 |                 | 研究生奖学金申报                                                                    |                                                                                                    |
| 1598                                                                                               | 办公电                                                                                             | 话                               | 办事指南                              | 学生办事,教师办事                          | 公共服务 | *               | 学生信息维护<br>荧誉称号由请                                                            |                                                                                                    |
| 1101                                                                                               | 办理银行资                                                                                           | 信证明                             | 办事指南                              | 学生办事,教师办事                          | 公共服务 |                 | 延河课堂                                                                        |                                                                                                    |
| 1387                                                                                               | 查询未同步到人事系                                                                                       | 统的新入职人员                         | 在线办理                              | 教师办事                               | 公共服务 |                 |                                                                             |                                                                                                    |
| 1109                                                                                               | 党费交                                                                                             | 纳                               | 办事指南                              | 教师办事                               | 公共服务 |                 |                                                                             |                                                                                                    |
| ∽ूूूूूू i北理 <sub>#面</sub>                                                                          | 端                                                                                               | 协同办公                            | idk:                              | 〕 请输入要查找的内容<br>理APP                |      |                 | 搜索 🖉 4                                                                      | <sup>学校管理员1</sup> ▼<br>工作台                                                                                                    |
| 全部     在线办理       事项类型:     全部       服务部门:     全部       服务部门:     全部       服务部介索:     全部       丁编导 | 九事指南     敘学服务 人事服务     与我相关     计划财务部 党委教     教师办事 学生办事     事项名称     师生安全体验馆                    | · 财务服务<br>师工作部/人力资源部<br>·<br>·  | 学生事务 「<br>学生工作計<br>办理途径<br>前往 1 ] | T服务<br>B<br>服务对象<br>学生办事,教师办事<br>五 | 其他服务 | 履开 ▼<br>操作<br>全 | <ul> <li>・・・・・・・・・・・・・・・・・・・・・・・・・・・・・・・・・・・・</li></ul>                     | 申请及摇号                                                                                                    |

四、进入预约界面(不同身份、显示的预约资源不同),选择对应的资源预约即 可。

| 请输入资源名称       |    | ্ ন্য      | 助 不可預約 💙 我        | 的預約 🛗 2024年6月24 | 日-6月30日 上周 本周 | 下周        |                | ul 统计 🔍 搜索模式 |
|---------------|----|------------|-------------------|-----------------|---------------|-----------|----------------|--------------|
| 资源            |    | 6月24日 (周一) | 6月25日 (周二)        | 6月26日 (周三)      | 6月27日 (周四)    | 6月28日(周五) | 6月29日(周六)      | 6月30日 (周日)   |
|               | 上午 | ⑦ 无可用预约    | <u>10:0011:00</u> | ⑦ 无可用预约         | ⑦ 无可用预约       | ⑦ 无可用预约   | ⑦ 无可用预约        | ⑦ 无可用预约      |
| 师生安全体验馆(全体师生) | 下午 | 🧭 无可用预约    | 15:0016:00        | ⑦ 无可用预约         | ⑦ 无可用预约       | ⑦ 无可用预约   | ⑦ 无可用预约        | ⑦ 无可用预约      |
|               | 晚上 | 🖉 无可用预约    | ⊘ 无可用预约           | <i>〇</i> 无可用预约  | 🖉 无可用预约       | ⑦ 无可用预约   | <i>〇</i> 无可用预约 | ⑦ 无可用预约      |